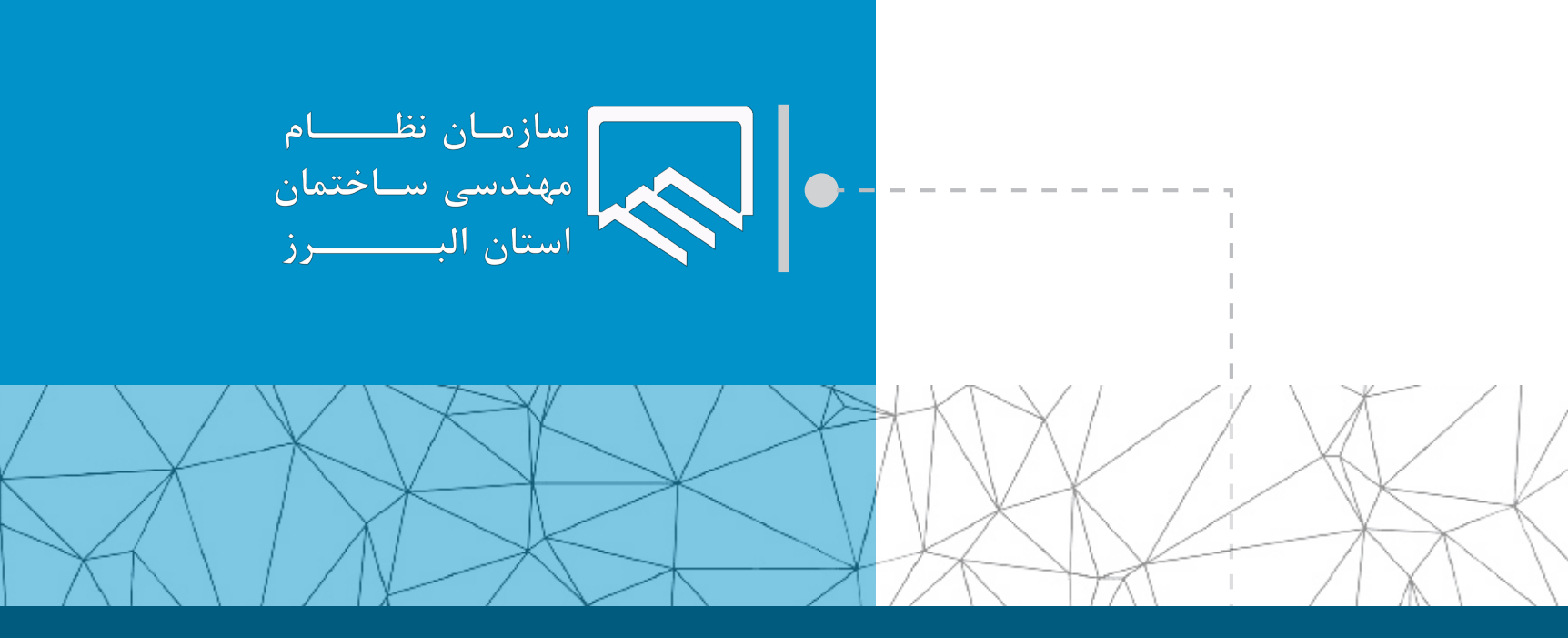

## سامانه الکترونیکی خدمات غیر حضوری (سانما) راهنمای اعضا (حقیقی و حقوقی)

فرآیند خروج پروژه از ظرفیت ناظر (پایان مدت قرارداد)

تهیه و تنظیم : واحد طرح و برنامه مرداد ۱۴۰۲

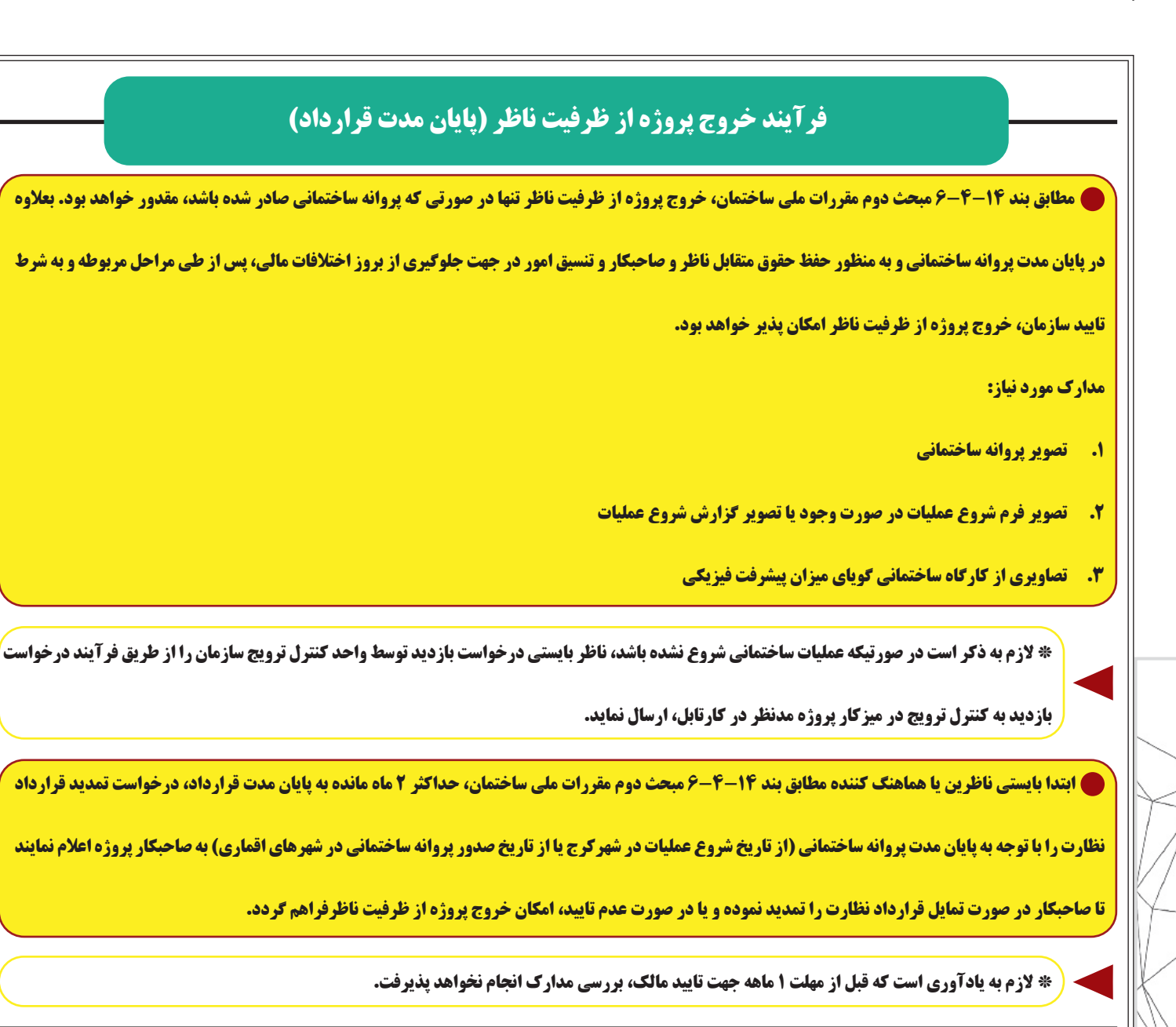

۱ با مراجعه به بخش خدمات مهندسی، گزینه پروژه های من و یا در صفحه اصلی کارتابل خود گزینه پروژه های من را انتخاب نمایید.

| •                                                 | Q جستجو                                                                                            | eredd 🗾 🗐                                                                                   |
|---------------------------------------------------|----------------------------------------------------------------------------------------------------|---------------------------------------------------------------------------------------------|
| يوقابل شخصي                                       | <b>کارتابل ســانمـا</b><br>کارتابل الکترونیکی سازمان نظام مهندسی ساختمان استان البرز               | • منوی اصلی                                                                                 |
| نمودار ثبت ظرفیت طراحی و نظارت سالیانه            | ظرفیت اشتغال مهندس<br>متراز و تعداد کار باز در ظرفیت شما                                           | ت آموزش                                                                                     |
| 1393 1394 1395 1396 1397 1398 1399 1400 1401 1402 | ۳۰۰۰ ۲۷۱.۶۸ ۲۷۱.۶۸ ۲۰۰۰ متراز نظارت مدراز نظارت                                                    | <ul> <li>خدمات مهندسی</li> <li>پروژه های من</li> <li>سامانه ارجاع کار</li> </ul>            |
| ثبت خدمات مهندسی 🕂 طبح                            | پروژه های من 🎳 💭 سامانه ارجاع کار                                                                  | <ul> <li>ثبت خدمات مهندسی</li> <li>ارسال درخواست متفرقه</li> <li>بلوکه حل اختلاف</li> </ul> |
| آخرین دستور العمل ها                              | فید خبری                                                                                           | • امور مالی                                                                                 |
|                                                   | ۱۴۰۲/۰۴/۲۷<br>آغاز چهارمین دوره مسابقات تنیس روی میز اعضای سازمان نظام مهندسی ساختمان کشور در اراک | 🔹 سازمان شیشه ای                                                                            |
| ittos://cartable.alborr-nezam.ir/MvProject.asox   | ۱۶۰۲/۰۶/۲۷<br>اهم مصوبات شصت ونهمین جلسه هیات مدیره دوره پنجم مورخ ۲۰/۱۴۰۲ (۱۴۰۲                   | 🚽 صندوق پستی 📲                                                                              |
|                                                   |                                                                                                    |                                                                                             |

تهیه و تنظیم : واحد طرح و برنامه ویرایش صفر-مرداد ۰۲

|               |                  |           | 0.00    |             |                                    |                                     |                          |                                 |                                 | ب نمایید             | نظر را انتخا               | ر پروژه مد  | ميزكا | سپس                      |
|---------------|------------------|-----------|---------|-------------|------------------------------------|-------------------------------------|--------------------------|---------------------------------|---------------------------------|----------------------|----------------------------|-------------|-------|--------------------------|
| درحين         |                  | ينا       |         | تخفيف       | ف دستورنقشه                        | شقف<br>ا                            |                          | صدورپروانه                      |                                 | 9.                   | (15-10)                    |             |       | خدمات معندس              |
| اجرا<br>درحین |                  |           |         |             |                                    |                                     |                          |                                 |                                 |                      |                            |             | 0     |                          |
| اجرا<br>درجین |                  |           |         |             |                                    |                                     |                          |                                 |                                 | 10                   |                            |             |       | امور مالی                |
| اجرا<br>دىچىن |                  | -         |         |             |                                    |                                     |                          |                                 |                                 | ۹¢                   | میزکار                     |             | ای    | سازمان شیشه ا            |
| اجرا          |                  |           |         |             |                                    |                                     |                          |                                 |                                 | 90                   | میزکار                     | Y -         |       | صندوق پستی               |
| درحین<br>اجرا |                  |           |         |             |                                    |                                     |                          |                                 |                                 | ٩.                   | ميزكار                     |             | ا     | قوانین و فرم ها          |
| درحين         |                  |           |         |             |                                    |                                     |                          |                                 |                                 | 90                   | میزکار                     |             |       |                          |
|               |                  |           |         |             |                                    |                                     |                          |                                 |                                 |                      |                            |             |       |                          |
|               | بند شروع ساخت    | فرآب      |         |             | م آمادگی                           | فرآیند اعلاه                        |                          |                                 | مدارک پروژه                     | مشاهده               | -                          |             |       | ی آموزش<br>ب خدمات معندس |
|               |                  |           |         |             |                                    |                                     |                          |                                 |                                 |                      |                            | •           | ىتى   | 😨 آموزش<br>🎝 خدمات مهندس |
|               | بند پایان ساخت   | ال فرآب   |         |             | ، مدت قرارداد                      | فرآيندپايان                         | ٣                        |                                 | ای ساختمان                      | فرآیند اج            | <u>b</u>                   |             |       | ع امور مالی              |
|               |                  | 100 - 14  |         |             |                                    |                                     |                          |                                 |                                 |                      |                            |             | ه ای  | 🎧 سازمان شیشه            |
|               |                  |           |         |             | 7                                  |                                     |                          |                                 |                                 |                      |                            |             |       |                          |
| ام نماييد.    | ِ سال ۱۳۹۵)» اقد | اد(قبل از | ت قرارد | ، «پایان ما | دارید، از فرایند                   | را دراختیار ند                      | دارک لازم                | ان است و م                      | ۱۱ و قبل از                     | سال ۹۵               | ر مربوط به                 | ورتی که کار | در ص  |                          |
|               |                  |           |         |             |                                    |                                     |                          |                                 |                                 |                      |                            |             | -     | آمونش                    |
|               |                  |           |         |             | دت قرارداد قبل از ۹۵ اقدام نمایید. | د می توانید از مسیر فرآیند پایان مد | ان مدت قرارداد وجود ندار | ن طی شدن فرآیند عادی اعلام پایا | ازم را در اختیار ندارید و امکار | فیل از سال ۹۵ مدارک  | ، درصورتیکه جهت خروج کار ا | ناظر گرامی  | *     | خدمات مهندسی             |
|               |                  |           |         |             |                                    |                                     |                          |                                 | واهد بود.                       | ک واقع بر عهده شما · | د مستولیت هرگونه اعلام خلا | توجه نمایی  | ×     | امور مالی                |
|               |                  |           |         |             |                                    |                                     |                          | ۱۳۹۵ ,                          | ه قرارداد قبل از سال            | فرآیند پایان مدر     | $\checkmark$               |             | ×     | سازمان شیشه ای           |
|               |                  |           |         |             |                                    |                                     |                          |                                 |                                 |                      |                            |             | Ŧ     | ا صندوق پستی             |
|               |                  |           |         |             |                                    |                                     |                          |                                 | ب قرارداد                       | فرآيند پايان مدر     |                            |             | ×     | قوانین و فرم ها          |
|               |                  |           |         |             |                                    |                                     |                          |                                 |                                 |                      |                            |             |       |                          |

٢

پروژه ارسال می گردد تا ضمن مراجعه به کارتابل خود(منوی پیام های دریافتی)، پیام اعلام اتمام مدت قرارداد نظارت را مشاهده نماید.

|                          |                              |           |                     |                               |         | عان استان البرز | <b>کارتابل ســانمـا</b><br>کارتابل الکترونیکی سازمان نظام مهندسی ساخ | • |                   |
|--------------------------|------------------------------|-----------|---------------------|-------------------------------|---------|-----------------|----------------------------------------------------------------------|---|-------------------|
|                          |                              | ٩.        | خصوص شماره ثبت: 🔷 💀 | فرآیند پایان مدت قرارداد در . |         |                 | 1                                                                    | Ľ | 😩 منوی اصلی       |
|                          |                              |           |                     |                               |         |                 |                                                                      | ٠ | 🗟 آموزش           |
| ېليان                    | ۵<br>گزارش پایان مدت قرارداد | c         | بررسی درخواسد       | بارگزاری مدارک                | ۲       | ,               | درخواست تمدید                                                        | × | ڠ خدمات مهندسی    |
|                          |                              |           |                     |                               |         |                 |                                                                      | * | 🖹 امور مالی       |
|                          |                              |           |                     |                               |         |                 |                                                                      |   | 📷 سازمان شیشه ای  |
|                          |                              |           |                     |                               |         | درخواست تمديد   |                                                                      | * | 闛 صندوق پستی      |
|                          |                              |           |                     |                               |         |                 | سوابق درخواست های رد شده                                             |   | 🛃 قوانین و فرم ها |
|                          | توضيحات                      | وضعیت کلی | ت.اتمام قرارداد     | J                             | ت.ارساا | نام مالک        | شماره ثبت                                                            |   |                   |
|                          |                              |           |                     |                               |         |                 |                                                                      |   |                   |
|                          |                              |           |                     |                               |         |                 |                                                                      |   |                   |
| بازگشت به میزکار گام بعد |                              |           |                     |                               |         |                 |                                                                      |   |                   |
|                          |                              |           |                     |                               |         |                 |                                                                      |   |                   |
|                          |                              |           |                     |                               |         |                 |                                                                      |   |                   |
|                          |                              |           |                     |                               |         |                 |                                                                      |   |                   |

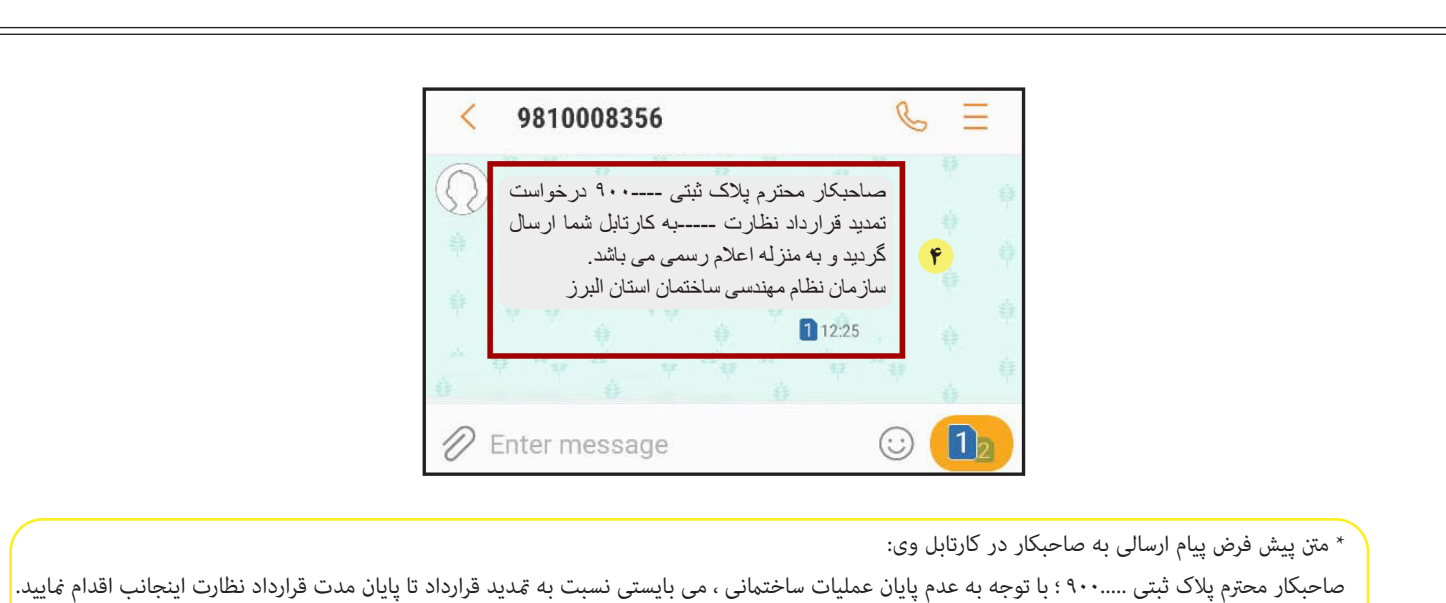

صاحبکار محترم پلاک تبتی .....۹۰۰ ؛ با توجه به عدم پایان عملیات ساختمانی ، می بایستی نسبت به تمدید فرارداد تا پایان مدت فرارداد نظارت اینجانب اقدام نمایید. در صورت عدم تمدید قرارداد نظارت پس از پایان مدت قرارداد، اینجانب هیچ گونه مسئولیتی در قبال ساختمان نداشته و می بایست تا معرفی ناظر جدید از سوی سازمان استان، عملیات ساختمانی را با رعایت اصول ایمنی متوقف نمایید. توجه نمایید عدم حضور ناظر در زمان اجرای عملیات ساختمانی مغایر ماده ۲۶ آیین نامه اجرایی قانون نظام مهندسی و کنترل ساختمان و تخلف محسوب گردیده و کلیه عواقب آن برعهده شما خواهد بود.

💧 سپس بر روی گام بعدکلیک کرده و به مرحله دوم «ارسال گزارش» بروید. در این مرحله منطقه شهرداری را انتخاب و متن پیش فرض گزارش تکمیلی را با انتخاب گزینه

«ارسال گزارش تکمیلی» به شهرداری مربوطه ارسال نمایید.

٣

|                                           |                                                                    |                                                       |                                                                                                    |                                                                                                    |                                                                                  |                                        | اصلى                                                 |
|-------------------------------------------|--------------------------------------------------------------------|-------------------------------------------------------|----------------------------------------------------------------------------------------------------|----------------------------------------------------------------------------------------------------|----------------------------------------------------------------------------------|----------------------------------------|------------------------------------------------------|
|                                           |                                                                    | موص ، شماره ثبت: ۹۰۰                                  | فرآیند پایان مدت قرارداد در خص                                                                                         |                                                                                                    |                                                                                  |                                        |                                                      |
|                                           |                                                                    |                                                       |                                                                                                    |                                                                                                    |                                                                                  |                                        | U                                                    |
| 5                                         |                                                                    | ۴                                                     | Pr                                                                                                    | Δ 🦉                                                                                                    |                                                                                  |                                        | ت مهندسی                                             |
| olly                                      | گزارش پایان مدت قرارداد                                            | بررسی درخواست                                         | بارگزاری مدارک                                                                                                    | ارسال گزارش                                                                                                    | درخواست تمدید                                                                    |                                        |                                                      |
|                                           |                                                                    |                                                       |                                                                                                    |                                                                                                    |                                                                                  | ÷                                      | مالى                                                 |
|                                           |                                                                    |                                                       |                                                                                                    |                                                                                                    | . مدیر گذارش استان ز                                                             | بىش ، ئمايش                            | ن شیشه ای                                            |
| ک است د. صورت عدم تمدید قرارداد نظارت توس | ست. تا نانان، مدت قرارداد، قرارداد نظارت را تمدید نماید. لازم به ذ | ک ه سام به کارتایل صاحبکار اعلام گردید و ایشان می بار | عث دوم مقررات ملی ساختمان مراتب از طریق بیام <sup>ا</sup>                                                              | تماد. د. مدت :مان قرارداد ایتجانب با صاحبگار مطابق بند ۲۰۱۴-۶ مید                                                                                                    | ی مین دررس رسمی.<br>مساند با توجه به عدم یابان یافتن عملیات ساخت                 | به استحضار                             | ق پستى                                               |
|                                           |                                                                    |                                                       | سوی سازمان استان، متوقف گردد                                                                                           | ت اصول ایمنی، عملیات اجرایی ساختمان تا زمان معرفی ناظر جدید از                                                                                                    | یت اینجانب به پایان رسیده و می بایست ضمن رعایت                                   | دوره مسئول                             | le còcc                                              |
|                                           |                                                                    |                                                       |                                                                                                    |                                                                                                    | ی به شهرداری: <b>اطفا انتخاب کنید</b> ✓                                          | ارسار                                  | ې و مرم من                                           |
|                                           |                                                                    |                                                       |                                                                                                    |                                                                                                    | L                                                                                | _                                      |                                                      |
|                                           |                                                                    |                                                       |                                                                                                    | کوہل ۔                                                                                                    | ارسال گزارش ت                                                                    |                                        |                                                      |
|                                           |                                                                    |                                                       |                                                                                                    |                                                                                                    |                                                                                  |                                        |                                                      |
|                                           |                                                                    |                                                       |                                                                                                    |                                                                                                    |                                                                                  |                                        |                                                      |
| مرحله قبل كا                              |                                                                    |                                                       |                                                                                                    |                                                                                                    |                                                                                  |                                        |                                                      |
|                                           |                                                                    |                                                       |                                                                                                    |                                                                                                    |                                                                                  |                                        |                                                      |
|                                           | کنید و به گام بعد بروید.                                           | یر پروژه) را بارگذاری<br>ممردنیت: ••••                | وع عملیات ۳-تصوی<br>فرآیند پایان مدت قرارداد در مصوص                                                                   | پروانه ساختمانی ۲-فرم شر                                                                                                    | مورد نیاز (۱-تصویر                                                               | سوم، مدارک                             | مرحله س                                              |
|                                           | کنید و به گام بعد بروید.<br>برن بین سیرین                          | یر پروژه) را بارگذاری<br>ممرونیت ••••<br>بیربوست      | وع عملیات ۳-تصور<br>فزایند بابان مدت فارداد در خصوص<br>براباری سرای                                                    | پروانه ساختمانی ۲-فرم شر<br>سرویس                                                                                                    | مورد نیاز (۱-تصویر                                                               | سوم، مدارک                             | مرحله س<br>بیس -                                     |
|                                           | کنید و به گام بعد بروید.<br>کنید سعد میروند                        | یر پروژه) را بارگذاری<br>ممروبت<br>سرویت              | وع عملیات ۳-تصور<br>فراند بان مده فراراد در عموم<br>ایکاری سال<br>۲                                                    | پروانه ساختمانی ۲-فرم شر<br>سریزین<br>سریرین                                                                                                    | مورد نیاز (۱-تصویر<br>مورد                                                       | ىوم، مدارک                             | مرحله س<br>                                          |
| ,<br>                                     | کنید و به گام بعد بروید.<br>کنون به سافرده                         | یر پروژه) را بارگذاری<br>همونین میه<br>سیرینی         | وع عملیات ۳-تصوب<br>فراند بان مده فراراد در عمومی<br>فراند بان مده فراراد در عمومی<br>فراند بان مده فراراد در عمومی    | پروانه ساختمانی ۲-فرم شر<br>سروین<br>سوهدیس                                                                                                    | مورد نیاز (۱-تصویر<br>مورد میاز                                                  | موم، مدارک                             | مرحله س<br>میں -<br>یہیں -                           |
| )<br>34                                   | کنید و به گام بعد بروید.<br>برزین سال                              | یر پروژه) را بارگذاری<br>شنونیت ۱۰۰۰<br>سیرییس        | وع عملیات ۳-تصوب<br>هراند بهان ست ارارد در صومی<br>هراند بهان ست ارارد در صومی<br>هراند بهان ست ارارد در صومی          | پروانه ساختمانی ۲-فرم شر<br>سروینی<br>سروینی<br>میرونی<br>مروی<br>اور ایرونی<br>اور ایرونی<br>او ای ایرونی<br>اور ایرونی<br>اور اورونی<br>اور ایرونی<br>اورونی<br>اور ایرو ایرونی<br>اورو ایرو<br>اورو ایرو<br>اورو ایرو ای اورو ایرو ایرو ایرو ایرو ای                                                                                                    | مورد نیاز (۱-تصویر                                                               | موم، مدارک<br>ا                        | <b>مرحله س</b><br>مندس -<br>بندان -<br>بندان -       |
| e<br>M                                    | کنید و به گام بعد بروید.<br>هرین استانیه                           | یر پروژه) را بارگذاری<br>مماردیت •••<br>بیرینیت       | وع عملیات ۳-تصور<br>فارند بان مدت فاراد در عموم<br>فارند بان مدت فاراد در عموم<br>این سان                              | پروانه ساختمانی ۲-فرم شر<br>پروانه ساختمانی ۲-فرم شر<br>سهاریان<br>مهاریان<br>مهاری<br>مهاریان<br>مهاری<br>مهاری<br>مهاری<br>مهاری<br>مهاری<br>مهاری<br>مهاری<br>مهاری<br>مهاری<br>مهاری<br>مهاری<br>مهاری<br>مهاری<br>مهاری<br>مهاری<br>مهاری<br>مهاری<br>مهاری<br>مهاری<br>مهاری<br>مهاری<br>مهاری<br>مهاری<br>مهاری<br>مهاری<br>مهاری<br>مهاری<br>مهاری<br>مهاری<br>مهاری<br>مهاری<br>مهاری<br>مهاری<br>م<br>مهاری<br>م<br>مهاری<br>م<br>م<br>م<br>مهاری<br>م<br>م<br>م<br>م<br>م<br>ماری<br>م<br>م<br>م<br>م<br>م<br>م<br>م<br>م<br>م<br>م<br>م<br>م<br>م<br>م<br>م<br>م<br>م<br>م<br>م                                                                                                    | مورد نیاز (۱-تصویر                                                               | موم، مدارک                             | <b>مرحله د</b><br>شنبی -<br>بندای -<br>بندای -       |
|                                           | کنید و به گام بعد بروید.<br>مینیدین                                | یر پروژه) را بارگذاری<br>ممرونیت •••                  | وع عملیات ۳-تصور<br>فراند بان مدت فرارد در عموم<br>بین سال<br>ا                                                        | پروانه ساختمانی ۲-فرم شر<br>بروانه ساختمانی ۲-فرم شر<br>بروانه ساختمانی<br>ایمان ایران<br>ایران ایران<br>ایران ایران ایران<br>ایران ایران ایران ایران<br>ایران ایران ایران ایران ایران ایران<br>ایران ایران ایران ایران ایران ایران ایران ایران ایران<br>ایران ایران                                                                                                    | مورد نیاز (۱-تصویر                                                               | موم، مدارک                             | <b>مرحله u</b><br>-<br>-<br>-<br>بنها -<br>برما -    |
| .w                                        | کنید و به گام بعد بروید.<br>کنونهن سال                             | یر پروژه) را بارگذاری<br>ممرونیم سیو<br>سیرینی        | وع عملیات ۳-تصوی<br>فراند بان مده فراراد در عمومی<br>براید بان مده                                                     | پروانه ساختمانی ۲-فرم شر<br>بروانه ساختمانی ۲-فرم شر<br>بروانه<br>مع ماریس<br>معدر براه<br>معمد امار براه ماعمان<br>معامر مرز می امانی                                                                                                    | مورد نیاز (۱-تصویر                                                               | موم، مدارک                             | <b>مرحله د</b><br>میں -<br>میں -<br>بیدی -<br>برها - |
| 1<br>                                     | کنید و به گام بعد بروید.<br>کنون بین معادرت                        | یر پروژه) را بارگذاری<br>همونیت<br>سیریش              | وع عملیات ۳-تصوب<br>فراند بهان مدت فراراد در عمومی<br>فراند بهان مدت فراراد در عمومی<br>فراند بهان مدت فراراد در عمومی | پروانه ساختمانی ۲-فرم شر<br>پروانه ساختمانی ۲-فرم شر<br>مین از بیان<br>سال این این ماهای<br>منابع بیان ماهای<br>منابع بیان ماهای<br>منابع بیان ماهای<br>منابع این این این این این ماهای<br>منابع این این این این این ماهای                                                                                                    | مورد نیاز (۱-تصویر                                                               | موم، مدارک                             | <b>مرحله د</b><br>                                   |
| )<br>34                                   | کنید و به گام بعد بروید.<br>عنون میں میں میں                       | یر پروژه) را بارگذاری<br>منبونیت سید<br>سیرییس        | وع عملیات ۳-تصوب<br>فراند بان ست فرارد در عموس<br>فراند بان ست فرارد در عموس<br>فراند بان ست فرارد در عموس             | پروانه ساختمانی ۲ - فرم شر<br>پروانه ساختمانی ۲ - فرم شر<br>به دری<br>به دری<br>معنو<br>منه دری منه<br>منه دری منه<br>منه دری منه<br>منه دری منه                                                                                                    | مورد نیاز (۱-تصویر                                                               | موم، مدارک                             | <b>مرحله u</b><br>۵۰<br>۰۰<br>۱۰ مربعا               |
| t<br>dv                                   | کنید و به گام بعد بروید.<br>پین شاه                                | یر پروژه) را بارگذاری<br>منبویت سیب                   | وع عملیات ۳-تصوب<br>هراند بهان ست ارارد در سوس<br>هراند بهان ست ارارد در سوس<br>برابان سنت<br>برابان سنت               | پروانه ساختمانی ۲ - فرم شر<br>پروانه ساختمانی ۲ - فرم شر<br>این این<br>این<br>این<br>این<br>این<br>این<br>این<br>این<br>این<br>این                                                                                                    | مورد نیاز (۱-تصویر                                                               | موم، مدارک                             | <b>مرحله u</b><br><br>-<br>یه ای -<br>یرما -         |
|                                           | کنید و به گام بعد بروید.<br>هرین ا                                 | یر پروژه) را بارگذاری<br>منابقیت ۱۰۰۰<br>میرویس       | وع عملیات ۳-تصوب<br>هزند بان ست قرار در سوس<br>هزند این ست قرار در سوس<br>هزاند این ست قرار در سوس                     | پروانه ساختمانی ۲ - فرم شر<br>پروانه ساختمانی ۲ - فرم شر<br>این این<br>این این<br>این<br>این این<br>این<br>این<br>این<br>این<br>این<br>این<br>این<br>این<br>این                                                                                                    | مورد نیاز (۱-تصویر                                                               | ىوم، مدارك<br>ا                        | <b>مرحله u</b><br><br>-<br>یدن -<br>برما -           |
|                                           | کنید و به گام بعد بروید.                                           | یر پروژه) را بارگذاری<br>معروفیت سنه<br>سیریویت       | وع عملیات ۳-تصوی<br>هراند بان مده فراراد در عموم<br>هراند بان مده فراراد در عموم<br>هراند بان مده فراراد در عموم       | پروانه ساختمانی ۲ - فرم شر<br>پیروانه ساختمانی ۲ - فرم شر<br>این این<br>این این<br>این این<br>این این<br>این این<br>این<br>این این<br>این این<br>این این<br>این<br>این این<br>این<br>این<br>این<br>این<br>این<br>این<br>این<br>این<br>این                                                                                                    | مورد نیاز (۱-تصویر<br>موسی                                                       | موم، مدارک<br>ایست کلیه مدارک ا        | <b>مرحله ،</b><br>۱۰۰۰<br>۱۰۰۰<br>۱۰۰۰<br>۱۰۰۰       |
| ۳                                         | کنید و به گام بعد بروید.<br>کنوریای معاور<br>بروی                  | یر پروژه) را بارگذاری<br>منبودیت سه<br>سیرینیت        | وع عملیات ۳-تصوی<br>فراند بهان مدت فراداد در عمومی<br>برازوسایی<br>ا                                                   | پروانه ساختمانی ۲ - فرم شر<br>پروانه ساختمانی ۲ - فرم شر<br>ستا<br>مان وانیا<br>مان وانیا<br>مان مان وانیا<br>مان وانیا<br>مان وان مان وانیا<br>مان و | مورد نیاز (۱-تصویر<br>موسی<br>سیس<br>میں میں                                     | موم، مدارک<br>ایست کلیه مدارک ۱<br>بید | <b>مرحله د</b><br>۱۰<br>۱۰<br>۱۰<br>۱۰<br>۱۰         |
| الله<br>ل                                 | کنید و به گام بعد بروید.<br>کنون یا معد<br>نات                     | یر پروژه) را بارگذاری<br>همرونیت سید<br>سیریک         | وع عملیات ۳-تصوب<br>فراند بان مدت فراراد در عمومی<br>برازوسای ۶                                                        | پروانه ساختمانی ۲ - فرم شر<br>برهان بیا<br>این از<br>این<br>این از<br>این<br>این از<br>این<br>این از<br>این<br>این<br>این<br>این<br>این<br>این<br>این<br>این<br>این<br>این                                                                                                    | مورد نیاز (۱-تصویر<br>بریت<br>بریت<br>بریت<br>بریت<br>بریت<br>بریت<br>بریت<br>بر | موم، مدارک<br>ایست کلیه مدارک ا<br>یعد | <b>مرحله د</b><br>۱۰<br>۱۰<br>۱۰<br>۱۰<br>۱۰         |
| 1<br>UK                                   | کنید و به گام بعد بروید.<br>عنون بین سافریک<br>بود                 | یر پروژه) را بارگذاری<br>شنوه بت سید<br>سیدینیس       | وع عملیات ۳-تصوب<br>فراند بان مدت فراراد در عموس<br>فراند بان مدت فراراد در عموس<br>و عملیات ۳-تصوب                    | پروانه ساختهانی ۲ - فرم شر<br>پروانه ساختهانی ۲ - فرم شر<br>بره از بان<br>مره از بان<br>معنو مره منعه<br>معنو مره منعه<br>منه از مره منعه<br>منه از مره منعه<br>منه از مره منعه<br>منه از مره منعه<br>منه از مره منعه<br>منه از مره منعه<br>منه از مره منعه<br>منه از مره منعه<br>منه از مره منعه<br>منه از مره منعه<br>منه از مره منه<br>منه از مره منه منه منه از مره منه<br>منه از مره منه<br>منه از مره منه منه منه<br>منه از مره منه منه منه<br>منه از مره منه<br>منه از مره منه<br>منه از مره منه منه از مره منه<br>منه از مره منه<br>منه از مره منه منه منه<br>منه از مره منه منه از مره منه<br>منه از مره منه منه منه<br>منه از مره منه منه منه<br>منه از مره منه منه منه<br>منه از مره منه منه منه منه<br>منه از مره منه منه منه منه<br>منه از مره منه منه منه منه منه منه منه منه منه من                                                                                                    | مورد نیاز (۱-تصویر<br>بریت<br>بریت<br>بریت<br>افغ نیش                            | موم، مدارک<br>ایست کلیه مدارک ا<br>بیف | <b>مرحله د</b><br>۱۰<br>۱۰<br>۱۰<br>۱۰<br>۱۰         |

ويرايش صفر -مرداد ۲

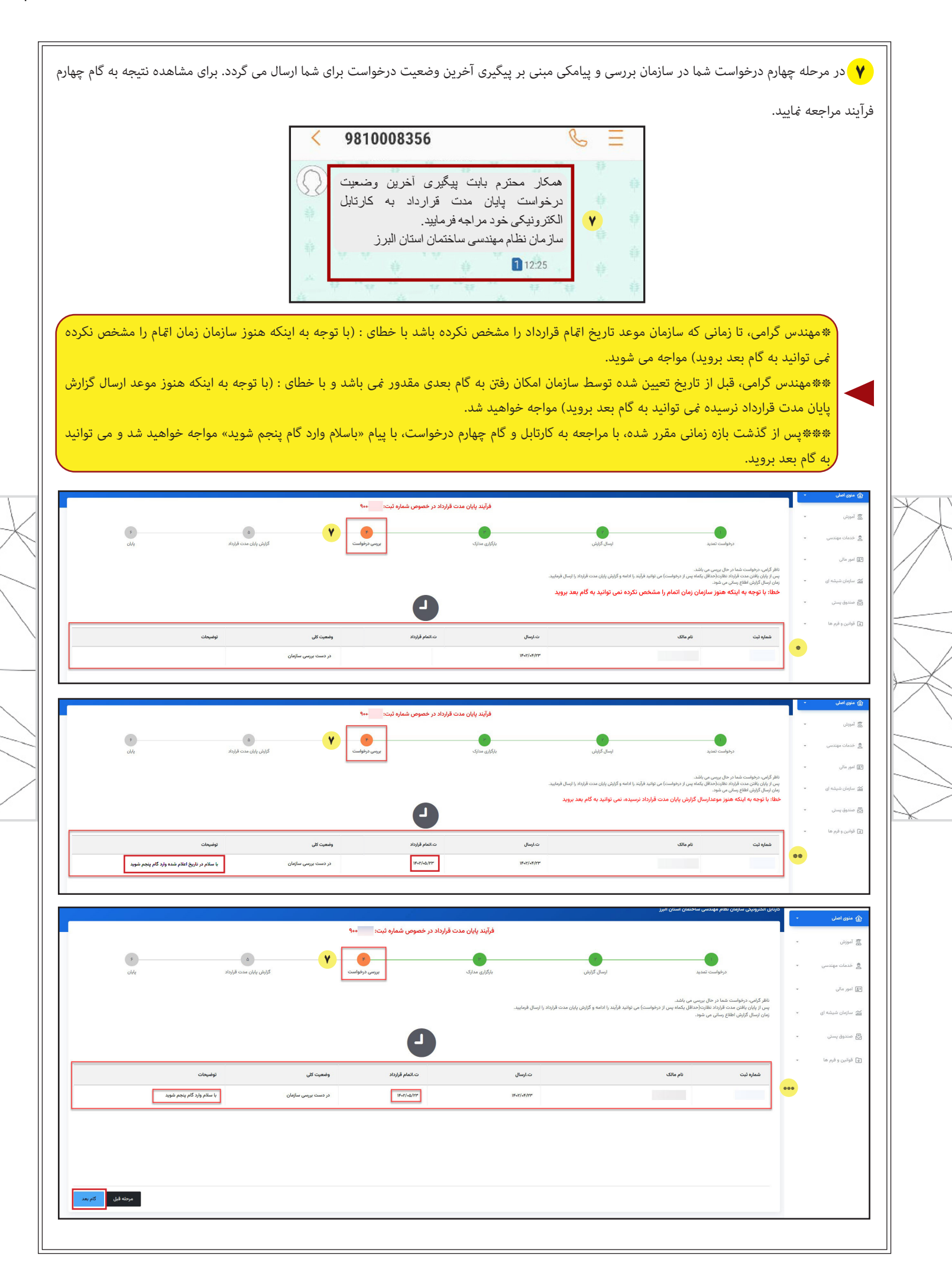

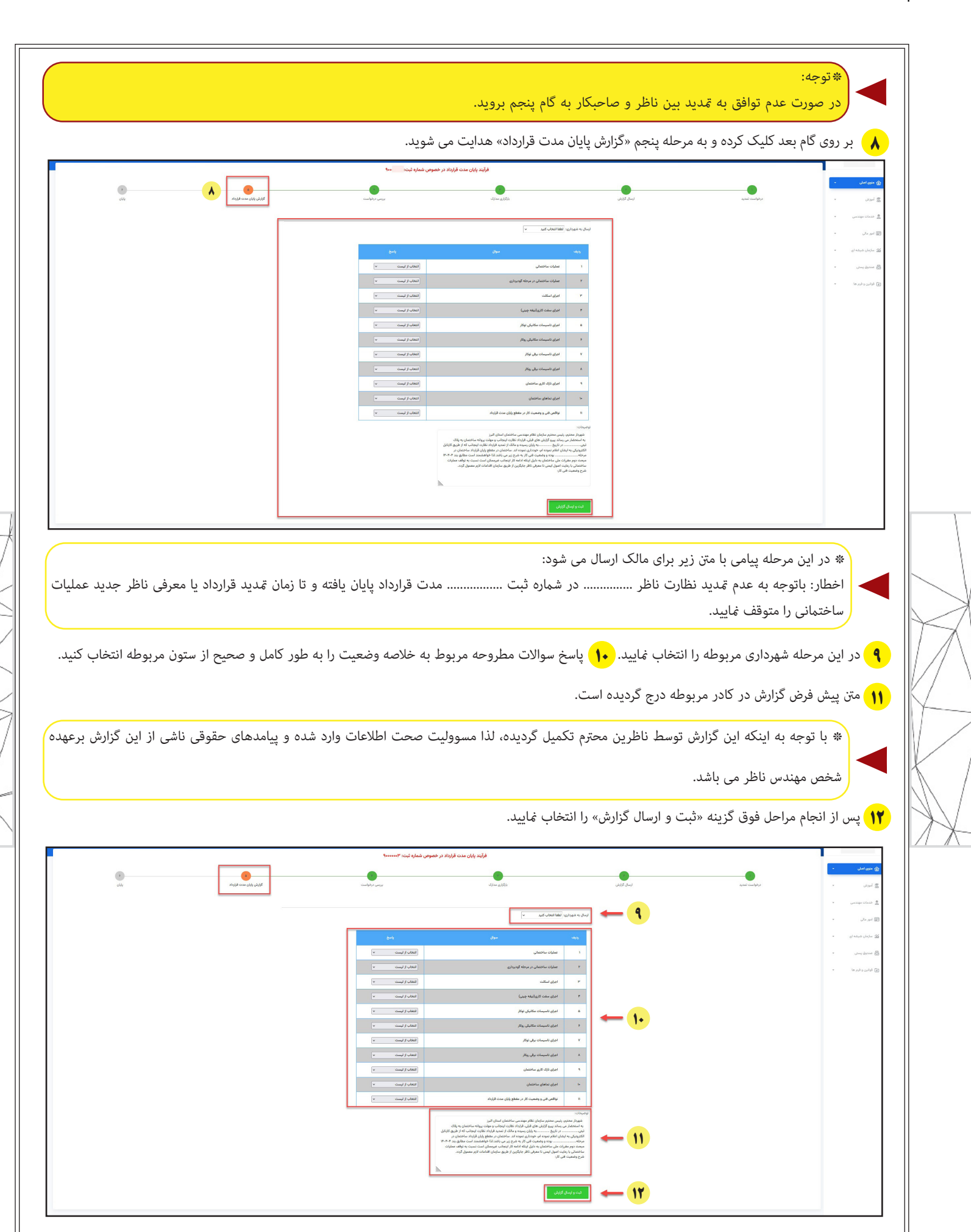

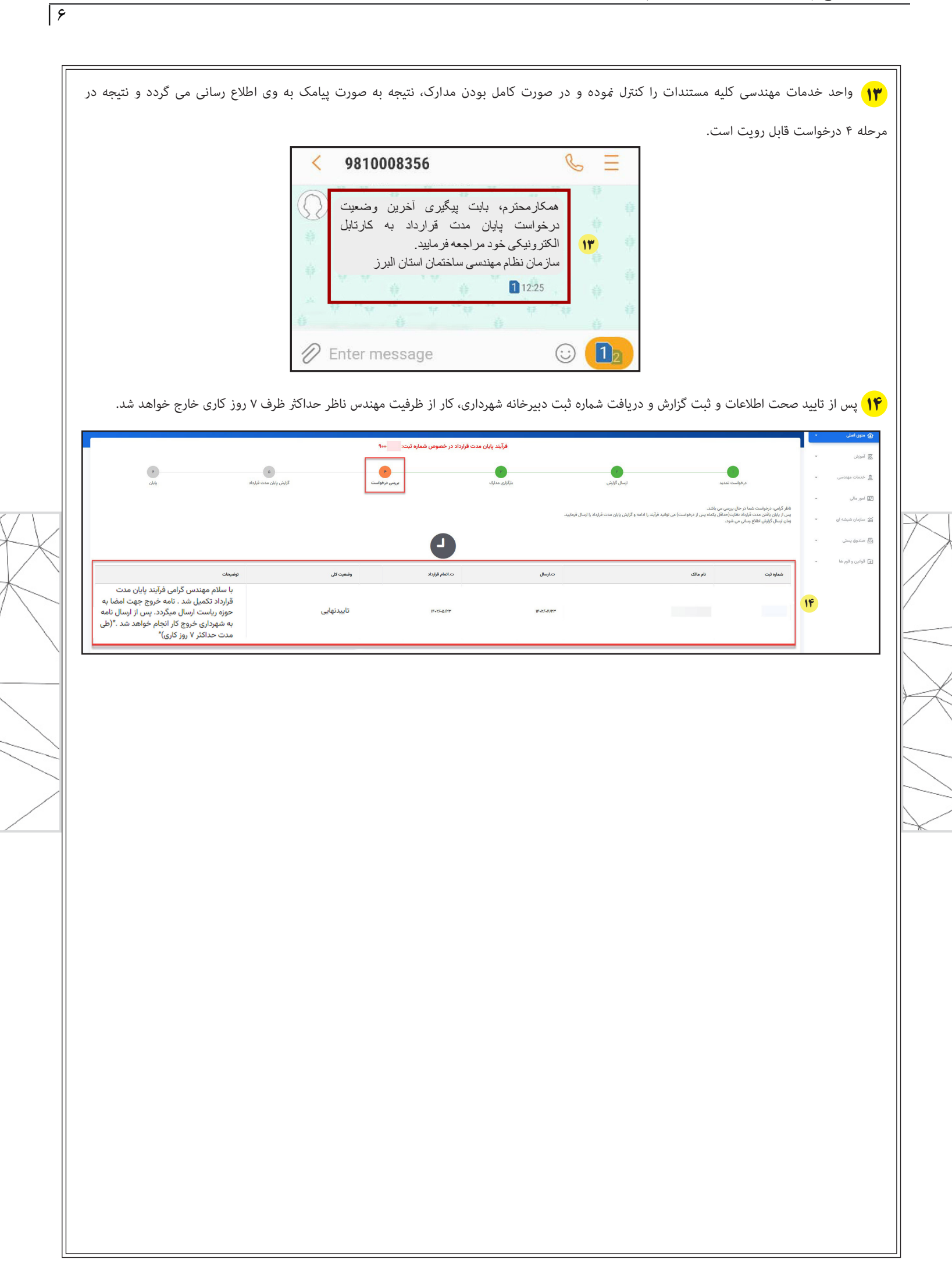

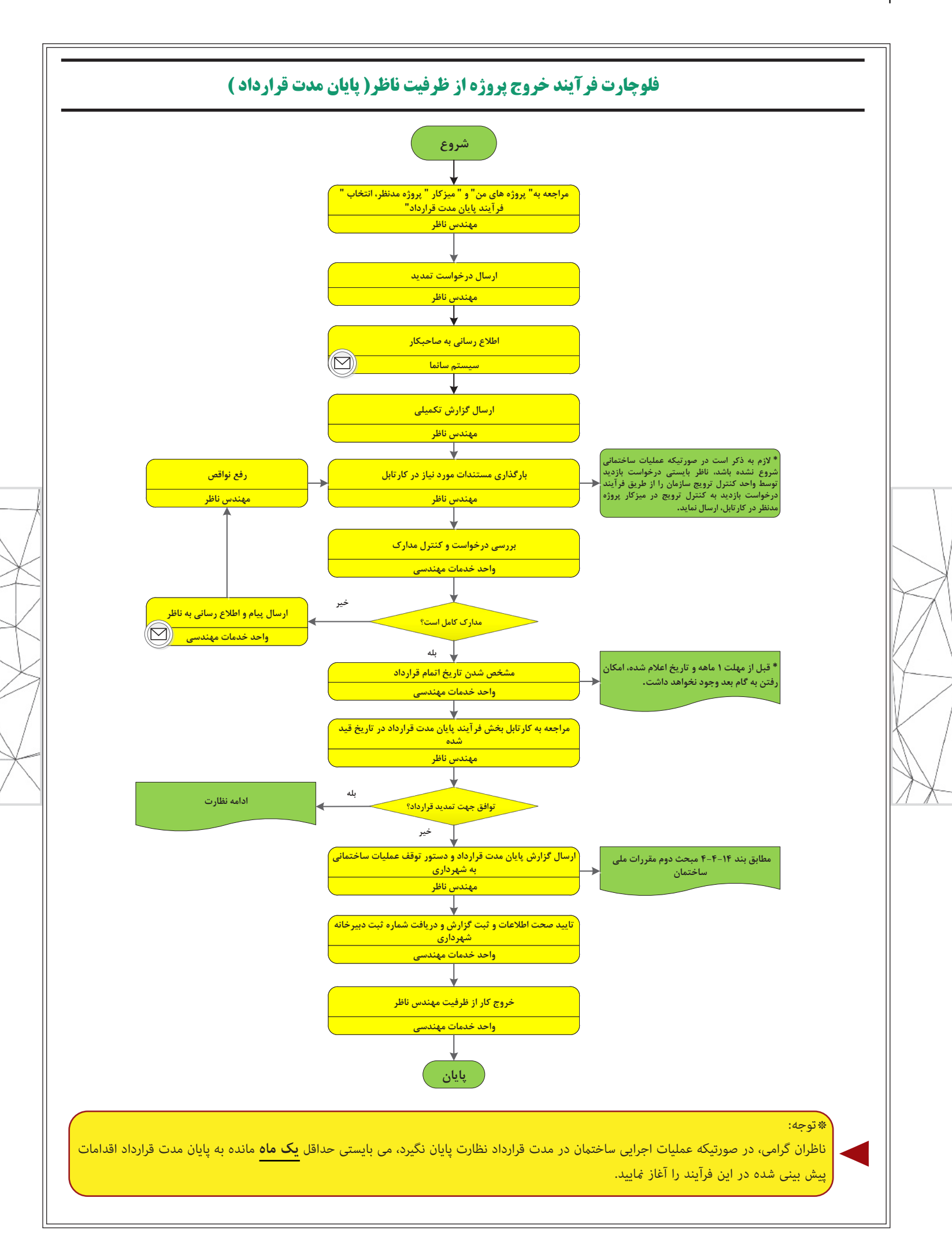

۷